# Avslutning av finans – skatteregnskap AS

#### 1) Varelager / Avskrivinger

Gå til avslutning og velg «Regnskapsmessig varelager / avskriving»

Dette bildet kommer:

| Re | gnskapsm            | essig varelager/avskrivning             | Klient:            | 060 Maskin       | AS                                  |                |                  | $\mathbf{X}$ |
|----|---------------------|-----------------------------------------|--------------------|------------------|-------------------------------------|----------------|------------------|--------------|
| Ē  | /arelager Dr        | iftsmidler                              |                    |                  |                                     |                |                  |              |
|    | Konto               | Navn                                    | Mengde 1/1         | Saldo 1.1        | Beholdn.endring Mengde 31.12        | Enh.verdi      | Saldo 31.12      |              |
|    | 1460.70.0           | Innkjøpte varer for videresalg          | 1                  | 136 750,00       | -86 750,00 🚹                        | 50 000,00      | 50 000,00        |              |
|    |                     |                                         |                    |                  |                                     |                |                  |              |
|    |                     |                                         |                    |                  |                                     |                |                  |              |
|    |                     |                                         |                    |                  |                                     |                |                  |              |
|    |                     |                                         |                    |                  |                                     |                |                  |              |
|    |                     |                                         |                    |                  |                                     |                |                  |              |
|    |                     |                                         |                    |                  |                                     |                |                  |              |
|    |                     |                                         |                    |                  |                                     |                |                  |              |
|    |                     |                                         |                    |                  |                                     |                |                  |              |
|    |                     |                                         |                    |                  |                                     |                |                  |              |
|    |                     |                                         |                    |                  |                                     |                |                  |              |
|    |                     |                                         |                    |                  |                                     |                |                  |              |
|    |                     |                                         |                    |                  |                                     |                |                  |              |
|    |                     |                                         |                    |                  |                                     |                |                  |              |
|    |                     |                                         |                    |                  |                                     |                |                  |              |
|    |                     |                                         |                    |                  |                                     |                |                  |              |
|    |                     |                                         |                    |                  |                                     | -              |                  |              |
| L  |                     | Sum varelager                           |                    | 136 750,00       |                                     |                | 50 000,00        | <b>~</b>     |
| Т  | dette bildet re     | gistrerer du regnskapsmessige varelag   | erverdier pr. 31.1 | 12. Opplysninge  | ene registreres ved at du legger ir | in mengde og p | oris.            |              |
| D  | ersom du ska        | l registrere varelagerverdi på en konto | som ikke står i h  | ildet fra før må | denne hentes fra kontoplanen: K     | likk nå nu kon | to, finn kontoen | . du         |
| n  | hangler, angi a     | avdeling og evt. prosjekt.              |                    | inact na hor, ma | active relies in Norropanon. I      | and party ton  |                  |              |
| Т  | ast <f1> for r</f1> | ner informasjon.                        |                    |                  |                                     |                |                  |              |
| -  |                     |                                         |                    |                  |                                     |                |                  |              |
| [  | 📄 Ny konto          |                                         |                    |                  |                                     | 🖌 Lagre        | 🔰 🔀 Avbr         | yt           |

Her legger du inn mengde og verdi, på den /de kontoene som er aktuelle. Bruk knappen «Ny konto» når du trenger det. Når det ikke er aktuelt med mengde settes denne til 1, og en legger hele verdien inn på enhetsverdi.

Velg så fliken «Driftsmidler» ved siden av varelager. Det forutsettes at en har opprettet driftsmidler etter veiledningen for «oppstart av finansregnskap.»

| Regnskapsmessig varelager/avskrivning Klient: 060 Maskin AS                                                                                                    |                                                                                                    |                            |  |  |  |  |  |  |
|----------------------------------------------------------------------------------------------------|----------------------------------------------------------------------------------------------------|----------------------------|--|--|--|--|--|--|
| Varelager Driftsmidler                                                                                                    |                                                                                                    |                            |  |  |  |  |  |  |
| Konto Navn                                                                                                    | Grunndata Avskrivning                                                                                                    |                            |  |  |  |  |  |  |
| 1200.70.0         Verktøy           1201.70.0         Metaflex krokløft           1201.70.0         Tokvam Snøfres           1201.70.0         Skuttresker           1202.70.0         Swadro           1203.70.0         Brøyteplate Fendt                                                                                                    | Bokført ver           Historisk kostpris 01.01.         30 000,00           Akkumulerte årlige avskrivninger         24 000,00           Bokført verdi 01.01.         6 000,00                                                                                                    | di Kostpris<br>0 30 000,00 |  |  |  |  |  |  |
| 1204.70.0 McHale presser                                                                                                    | Årets tilgang 0,00     Årets avgang til salgspris 0,00     Årets avgang til kostpris                                                                                                    | 0,00                       |  |  |  |  |  |  |
|                                                                                                    | Reduksjon akk. årl. avskr. ved avgang       0,00         Gevinst/tap       ±       0,00         Sum 31.12.       6 000,00         Årets ordinære avskrivninger       6 000,00         Bokført verdi 31.12. etter avskrivninger       0,00         Avskrivningsmetode       Lineær | 30 000,00                  |  |  |  |  |  |  |
| Antall år 1<br>I dette bildet registrerer du regnskapsmessige avskrivninger for avskrivbare driftsmidler. For driftsmidler som ikke skal ha avskrivning settes<br>avskrivningsmetode til Manuell. Linære avskrivninger beregnes med utgangspunkt i anskaffelsesdatoen. Denne datoen settes som startpunkt for<br>perioden du angir med antall år.<br>Ved å klikke på knappen merket kan du se og kontrollere posteringer på driftsmidlet.<br>Tast <fl> for mer informasion</fl> |                                                                                                    |                            |  |  |  |  |  |  |
| Tilleggsopplysninger RF-1084                                                                                                    |                                                                                                    |                            |  |  |  |  |  |  |

Kjenner en kostprisen, akkumulerte avskrivinger og anskaffelses dato, legger en inn dette og velger avskrivingstid. Avskrivningstiden beregnes pr. måned fra anskaffelses dato. Dette medfører at blir et driftsmiddel anskaffet 1. mai blir avskrivningene 8/12 av avskrivningene for ett år.

Kjenner en kun saldoen for 1.1 så setter en anskaffelses dato til 1.1 og setter avskrivningstiden til resterende levetid for driftsmiddelet.

Vi er nå ferdige med den regnskapsmessige vurderingen av varelager og avskrivninger.

### 2) Skattemessig varelager og avskrivinger.

Velg nå fliken «Årsavslutning skattemessig» og velg «Skattemessige verdier og forskjeller»

| Skattemessige verdier og forskjeller                                                                                                    | Klient: 60 Maskin AS 🛛 🛛 🔀                                                                                                    |
|----------------------------------------------------------------------------------------------------|----------------------------------------------------------------------------------------------------|
| Varelager Avskrivbare konti Ikke avskrivbare konti                                                                                                    | Forskjeller                                                                                                    |
| Konto Navn                                                                                                    | Mengde 1.1 Saldo 1.1 Verdiendring Mengde 31.12 Enh.verdi Saldo 31.12 🔼                                                             |
| ▶ 1460.70.0 Innkjøpte varer for videresalg                                                                                                    | 1 136 750,00 -36 750,00 1 100000,00 100 000,00                                                                                     |
|                                                                                                    |                                                                                                    |
| Sum varelager                                                                                                    | 136 750,00 100 000,00 👽                                                                                                    |
| I dette bildet registrerer du skattemessige<br>varelagerverdier pr. 31.12. Opplysningene registrere<br>ved at du legger inn mengde og pris.<br>For varetyper der det eksisterer standardsatser fra<br>skatteetaten, vil disse komme som forslag.<br>Tast <f1> for mer informasjon.</f1> | s Avdelingsresultat<br>70 Annen næring -99 526                                                                                     |
|                                                                                                    | Egenkapital 2007 443 743                                                                                                    |
|                                                                                                    | 600 000<br>400 000<br>200 000<br>0<br>200 000<br>0<br>200 000<br>0<br>200 462 756<br>2009 310 476<br>2010 669 012<br>2011 -114 015 |
|                                                                                                    | 2007 2008 2009 2010 2011                                                                                                    |
| 📝 Endre IB                                                                                                    | regler 🖌 🖌 Avbryt                                                                                                    |

Legg inn skattemessig verdi på varelager.

Velg så avskrivbare konti. Husk at IB normalt er forskjellig fra bokført verdi, som hentes første året. Sjekk med RF-1084 Avskrivning fra 2010 hva utgående saldo er der, og sett denne som IB 2011. Bruk knappen nede til venstre «Endre IB» Endre avskrivingssats, dersom det er aktuelt (vanligvis ikke). Dette gjøres for hver saldogruppe en har.

#### Gå så videre til fliken «Forskjeller»:

Her ser en at forskjellene på driftsmidler og varebeholdning er satt opp.

Så har vi utestående fordringer.

Her ligg bokførte verdier. Har en etter regnskapsmessige vurderinger forventet tap på fordringer, bokføres disse manuelt på konto: debet på 7831 og kredit på 1580.

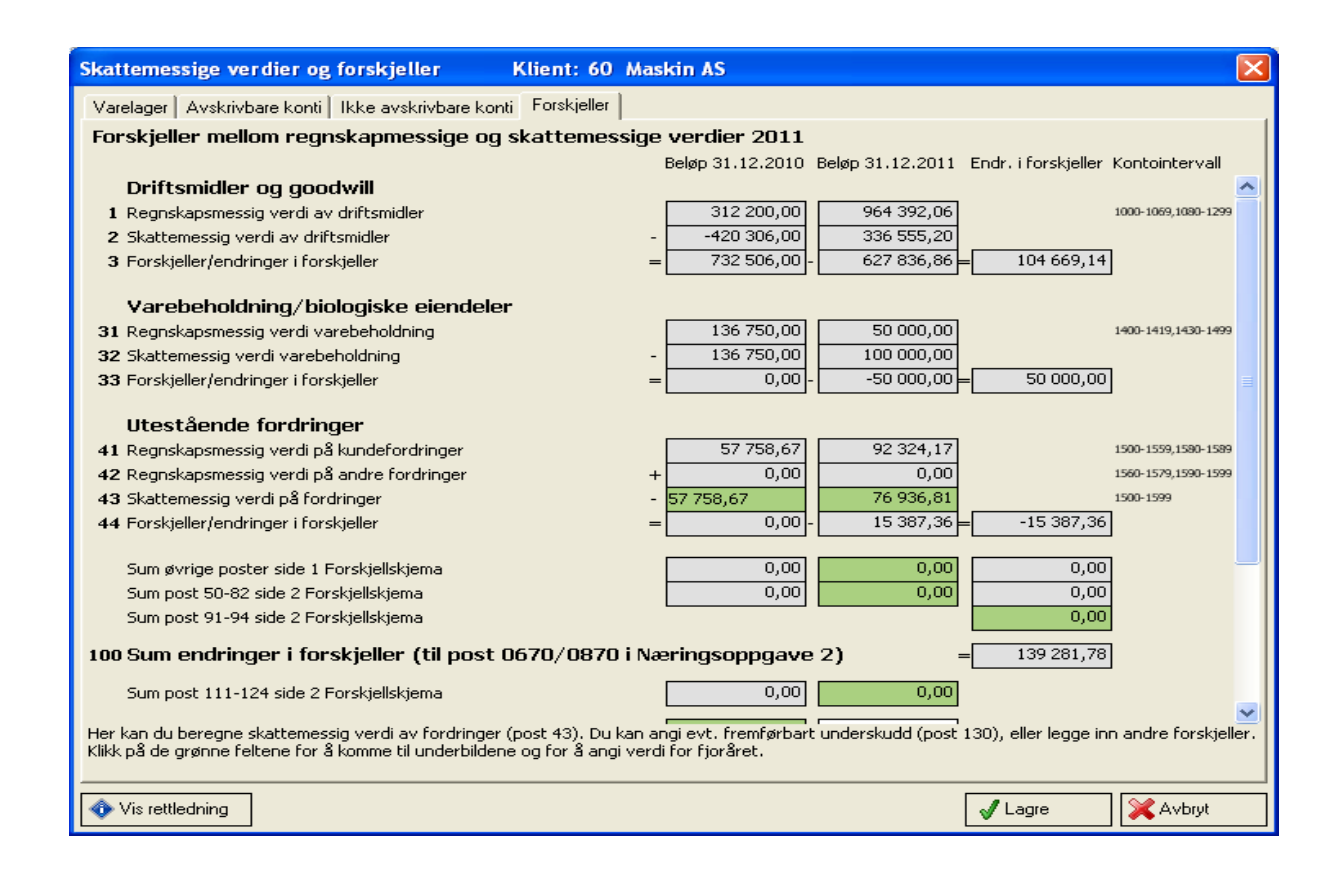

Klikk så på det grønne feltet på linje **43**, og du får opp dette bildet:

| I Tilleggsopplysninger                                                                                                    |            |            |           |           |                   |           |
|----------------------------------------------------------------------------------------------------|------------|------------|-----------|-----------|-------------------|-----------|
| Kundefordringer                                                                                                    |            |            |           |           |                   |           |
| Skattemessig verdi kundefordringer:                                                                                                    |            |            |           |           |                   | 1         |
|                                                                                                    |            |            | Iår       | I fjor    |                   |           |
| Pålydende kundefordringer og ikke fakturert driftsinntekt                                                                                                    | * 61-11    |            | 92 324,17 | 57 758,67 | 1500-1559         |           |
| Kanstatavta tao o <sup>8</sup> faydvinaav                                                                                                    | I Fjor     | L ar       | -         | -         | 7920              |           |
| Kredittsala                                                                                                    | 600.000.00 | 600.000.00 | _         | -         | 7030              |           |
| - Avsatt til tap på fordringer (se RE-1167 side 1)                                                                                                    | 000 000,00 | 000 000,00 | 15 387.36 |           | (1580 posteres au | tomatisk) |
| = Skattemessig verdi kundefordringer                                                                                                    |            |            | 76 936,81 | 57 758,67 |                   |           |
| + Andre fordringer                                                                                                    |            |            | 0,00      | 0,00      | 1560-1579, 1590-  | 1599      |
| = Sum skattemessig verdi fordringer                                                                                                    |            |            | 76 936,81 | 57 758,67 |                   |           |
| Du må selv angi kredittsalget for de 2 siste år.<br>Kontroller også at du har fått inn korrekte tall for<br>fjoråret i feltene for 'Konstaterte tap på fordringer'<br>og 'Til fradrag'. |            |            |           |           |                   |           |
| 🚸 Vis rettledning RF-1067                                                                                                    |            |            |           |           | 🖌 Lagre           | 🔀 Avbryt  |

Her beregnes den skattemessige verdien på kundefordringer etter konstaterte tap på fordringer. Øvrige forskjeller legges inn ved å klikke på de grønne feltene.

Forskjellsskjema er nå ferdig. Klikk lagre, og du er tilbake i Årsavslutning.

## Velg så fliken «Resultat, skatt og utbytte»

Under **Resultat** legger du inn de beløp som ikke er skattepliktige kostnader eller inntekter, og som ikke allerede er hentet fra regnskapet.

| Tilleggsopplysninger                                                                                                    |                 |                                            |
|----------------------------------------------------------------------------------------------------|-----------------|--------------------------------------------|
| Resultat Skatt Utbytte Avstemming egenkapital Foretaksopplysninger Un                                                          | nderskrifter    |                                            |
| Resultatberegning til RF-1167 Næringsoppgave 2                                                                                 |                 | <u>~</u>                                   |
|                                                                                                    | Tillegg inntekt | Kilde 📃                                    |
| Tilbakeføring av enkelte kostnader fra resultatregnskapet                                                                      |                 |                                            |
| 0610 Ikke fradragsberettigede representasjonskostnader                                                                         | 0               | 7360-7369                                  |
| 0611 Ikke fradragsberettigede kontingenter                                                                                     | 0               | 7410-7419                                  |
| 0620 Skattekostnad                                                                                                    | 65 907          | Fra bildet 'Skatt'                         |
| 0621 Rentekostnad på utliknet skatt                                                                                            | 138             | 8140-8149                                  |
| 0630 Underskudssandel av investering i DS, TS og FKV                                                                           | 0               | 8006                                       |
| 0631 Verdireduksjon av finansielle instrumenter vurdert til virkelig verdi                                                     | 0               | 8100                                       |
| 0632 Nedskriving på aksjer og andre verdipapir kostnadsført i året                                                             | 0               | 8110-8128                                  |
| 0633 Regnskapsmessig tap ved realisasjon av aksjer og andre verdipapirer                                                       |                 |                                            |
| 0635 Andel av regnskapsmessig underskudd i deltakerliknet selskap                                                              |                 |                                            |
| 0636 Regnskapsmessig tap ved realisasjon av andel i deltakerliknet selskap                                                     |                 |                                            |
| 0640 Andre ikke fradragsberettigede kostnader inkl. resultatførte gaver                                                        | 0               | 5910-5919, 7430-7439, 7792-7799            |
|                                                                                                    |                 |                                            |
| Poster som ikke fylles ut av enkeltpersonforetak                                                                               |                 |                                            |
| 0650 Skattepliktig gevinst fra RF-1059                                                                                         |                 |                                            |
| 0651 Annen skattepliktig gevinst ved realisasjon mengdegjeldsbrev/verdipapir                                                   |                 |                                            |
| 0652 Skattepliktig utbytte på aksjer my inklusiv tillegg etter ski §16-30 5. ledd                                              |                 |                                            |
| 0653 3% av netto skatterrie inntekter etter tritaksmetoden                                                                     |                 |                                            |
| 0655 Skattemessig overskund på andei i deitakeriiknet seiskap<br>0655 Skattemessig overskund på andei i deitakeriiknet seiskap |                 |                                            |
| ubbb okattepiiktig gevinst ved realisasjon av andel deltakeriiknet selskap                                                     |                 |                                            |
| Postov com bavo fullos ut au opkoltpovcopfovotak                                                                               |                 |                                            |
| 0660 Pentekortnader ført i recultatregoskanat                                                                                  |                 |                                            |
| oooo kentekostiladei rijiit mesuitat eginskapet                                                                                |                 |                                            |
| Andre poster                                                                                                    |                 |                                            |
| 0670 Endring i midlertidige forskjeller fra post 100 i RE-1217                                                                 | 139 282         | Fra 'Skattemessige verdier og forskieller' |
| 0671 Korreksjon foreslått utbytte fra DS og TS ved bruk av egenkapitalmetoden                                                  |                 |                                            |
| 0678 Inntektstillegg for privat bruk av næringsbil                                                                             |                 |                                            |
| 0679 Andre inntekter                                                                                                    |                 | ✓                                          |
|                                                                                                    |                 | >                                          |
| Vis rettledning RF-1167                                                                                                    |                 | 🖌 Lagre 🔀 Avbryt                           |

Under **Skatt** kan en legge inn korrigeringer til selvangivelsen, og se hva som er beregnet skatt og bokføringene av dette. Kontoene kan korrigeres. Dersom en har beløp på utsatt skatt (2120) skal denne reduseres dersom en får utsatt skattefordel et år.

| Tilleggsopplysninger                                              |                    |         |          |
|-------------------------------------------------------------------|--------------------|---------|----------|
| Resultat Skatt Utbytte Avstemming egenkapital Foretaksopplysnir   | nger Underskrifter |         |          |
| Skatteberegning/utsatt skatt                                      |                    |         |          |
|                                                                   |                    |         |          |
| Beregning av skattepliktig inntekt:                               |                    |         |          |
| Næringsinntekt/-underskudd (næringsoppgaven post 0999)            | 374 666            |         |          |
| +/- Korreksjon primærnæringer                                     | 0                  |         |          |
| <ul> <li>Næringsinntekt til næringsoppgaven post 0402E</li> </ul> | 374 666            |         |          |
| Andre korrigeringer til selvangivelsen side 2:                    |                    |         |          |
| Mottatt konserphidrag (SA post 207)                               |                    |         |          |
| + Andre inntekter (SA post 209)                                   |                    |         |          |
| - Andre fradrag (SA post 224)                                     |                    |         |          |
| - Fradrag for korreksjonsinntekt fra tidligere år (SA post 223)   |                    |         |          |
| - Ytet konsernbidrag (SA post 252)                                |                    |         |          |
| <ul> <li>Anvendt fremførbart underskudd (SA post 285)</li> </ul>  |                    |         |          |
| = Sum korrigeringer til selvangivelsen                            | 0                  |         |          |
|                                                                   |                    |         |          |
| Sum skattepliktig inntekt                                         | 374 666            |         |          |
| Beregnet skatt (28%)                                              | 104 906            |         |          |
|                                                                   |                    |         |          |
| Korreksjon skatt:                                                 |                    |         |          |
| + Korreksjonsskatt                                                |                    |         |          |
| <ul> <li>Benyttet godtgjørelse til gode tidligere år</li> </ul>   |                    |         |          |
| <ul> <li>Benyttet fradrag etter Skatteloven §16-31</li> </ul>     |                    |         |          |
| <ul> <li>Andre fradrag, skattefunn etc.</li> </ul>                |                    |         |          |
| +/- For mye/lite avsatt tidligere                                 |                    |         |          |
| = Betalbar skatt                                                  | 104 906            |         |          |
|                                                                   |                    |         |          |
| liteatt ekatt                                                     |                    |         |          |
|                                                                   |                    |         |          |
| Grunnlag utsatt skatt:                                            |                    |         | <b>~</b> |
|                                                                   |                    | 🖌 Lagre | Avbryt   |
|                                                                   |                    |         |          |

Under **Utbytte** finner en beregningen av maksimalt utbytte og plass for å avsette og bokføre utbytte.

| II Tilleggsopplysninger                                                              |                    |             |              |         |          |
|--------------------------------------------------------------------------------------|--------------------|-------------|--------------|---------|----------|
| Resultat Skatt Utbytte Avstemming egenkapital Foretaksopplysning                     | er   Underskrifter | 1           |              |         |          |
| Utbytteberegning/disponering av resultat                                             |                    |             |              |         | ~        |
| ······                                                                               | Beløp              | Kilde       |              |         |          |
| Utbytte etter opptjent resultat                                                      |                    |             |              |         |          |
| Annen egenkapital 01.01.                                                             | 569 010            | 2050-2079   |              |         |          |
| +/- Årets resultat etter skatt                                                       | 169 339            | 3000-8799   |              |         |          |
| - Ekstraordinært utbytte                                                             |                    | (2800-2809) |              |         |          |
| - Udekket tap 01.01.                                                                 | 0                  | 2080-2089   |              |         |          |
| - Balanseført FOU 31.12.                                                             | 0                  | 1000-1019   |              |         |          |
| - Balanseført Goodwill 31.12.                                                        | 0                  | 1080-1089   |              |         |          |
| - Balanseført utsatt skattefordel                                                    | 0                  | 1070-1079   |              |         |          |
| - Egne aksjer 31.12. (pålydende)                                                     | 0                  | 2010-2019   |              |         |          |
| <ul> <li>Lån/sikkerhetsstillelse til aksjeeiere, ansatte og tillitsvalgte</li> </ul> |                    | (1370-1389) |              |         |          |
| +/- Årets endringer i fond for vurderingsforskjeller                                 |                    | (2040-2049) |              |         |          |
| +/- Korrigeringer ført direkte mot EK i løpet av året                                |                    | (2050-2079) |              |         |          |
| = Maksimalt utbytte etter opptjent resultat                                          | 738 349            |             |              |         |          |
|                                                                                      |                    |             |              |         |          |
| Utbytte etter egenkapitalkravet                                                      |                    |             |              |         |          |
| Sum egenkapital 31.12. (før disponering av resultat)                                 | 669 010            | 2000-2099   |              |         |          |
| +/- Arets resultat etter skatt                                                       | 169 339            | 3000-8799   |              |         |          |
| - 10% av balansesummen                                                               | 279 832            | 1000-1999   |              |         |          |
| = Maksimalt utbytte etter egenkapitalkravet                                          | 558 517            |             |              |         |          |
| Maksimalt utbytte er det laveste av alternativene over.                              |                    |             |              |         |          |
|                                                                                      |                    |             |              |         |          |
| Årets avsatte utbytte                                                                | 300 000            |             |              |         |          |
|                                                                                      |                    |             |              | _       |          |
|                                                                                      |                    |             |              |         |          |
| Programmet vil postere følgende i regnskapet fra dette bildet:                       | Beløp D            | ebet konto  | Kredit konto |         |          |
| Årets avsatte ubytte                                                                 | 300 000,00 8       | 920.70      | 2800.70      |         |          |
| Årets overskudd etter utbytte                                                        | 0,00 8             | 960.70      | 2050.70      |         |          |
| Årets underskudd etter utbytte                                                       | 130 660,81 2       | 050.70      | 8960.70      |         |          |
| årets udekkede underskudd etter utbytte                                              | 0.00.2             | 080.70      | 8990 70      |         | <u> </u> |
|                                                                                      |                    |             |              | 🗸 Lagre | 🔀 Avbryt |

Under **Avstemming av egenkapital** finner du felter for korrigeringer som ikke ligger i regnskapet.

Gå videre til Foretaksopplysninger og underskrifter for registrering av opplysninger.